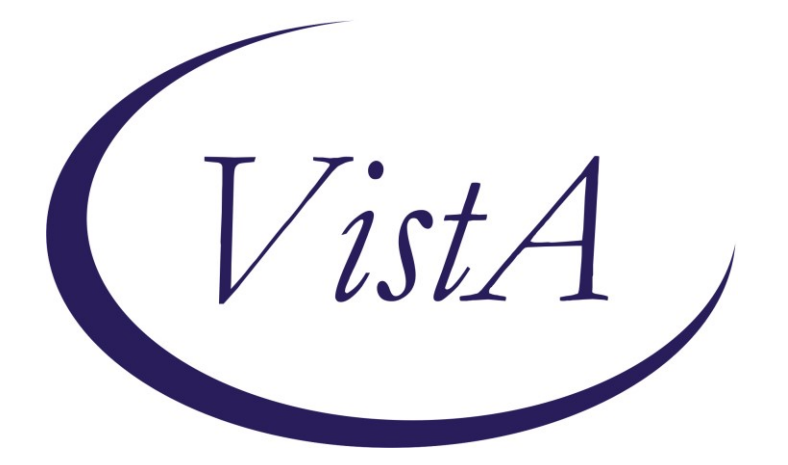

Update \_2\_0\_396

## **Clinical Reminders**

### VA-HOMELESSNESS FOOD INSECURITY UPDATE Install Guide

November 2023

Product Development Office of Information Technology Department of Veterans Affairs

| Table of Contents |   |
|-------------------|---|
| INTRODUCTION      | 1 |
| Pre-Install       | 3 |
| INSTALL DETAILS   | 3 |
| INSTALL EXAMPLE   | 3 |
| POST INSTALLATION | 6 |

# Introduction

### DESCRIPTION:

This reminder update contains an update to the existing HOMELESSNESS AND FOOD INSECURITY clinical reminder.

- The logic of the reminder was updated to no longer include a 2 year frequency. The other frequencies did not change.
- The dialog was updated so that if only the food insecurity question is due, the homelessness question will be optional or will not display depending on the patient history.

There are no changes in wording that should impact end users.

UPDATE\_2\_0\_396 contains 1 Reminder Exchange entry: UPDATE\_2\_0\_396 VA-HOMELESSNESS FOOD INSECURITY UPDATE The exchange file contains the following components:

#### TIU TEMPLATE FIELD

BLANK SPACE1 HOMELESSNESS EDUCATIONAL MATERIALS

#### **HEALTH FACTORS**

**VA-REMINDER UPDATES** VA-UPDATE 2 0 396 HOMELESSNESS SCREENING VA-FOOD UNABLE TO ANSWER VA-FOOD DECLINES SCREENING NURSING HOME RESIDENT VA-FOOD ALREADY RECEIVING ASSISTANCE VA-HOMELESS FOOD SCREEN NOT PERFORMED VA-MONEY TO BUY FOOD-NO CURRENT CONCERN **REFERRED TO DIETICIAN FOOD** REFERRED TO SOCIAL WORK FOOD NO REFERRALS REQUESTED FOOD VA-MONEY TO BUY FOOD-YES CURRENT CONCERN VA-FOOD 12MO ACTUALLY RAN OUT SOMETIMES VA-FOOD 12MO ACTUALLY RAN OUT OFTEN VA-FOOD 12MO WORRY RUN OUT SOMETIMES VA-FOOD 12MO WORRY RUN OUT OFTEN VA-FOOD 12MO ACTUALLY RAN OUT NEVER VA-HOMELESSNESS FOOD SHORTAGE YES VA-FOOD 12MO WORRY RUN OUT NEVER ALREADY RECEIVING ASSIST WITH HOUSING

UNABLE TO PERFORM HOMELESS SCREEN DECLINES HOMELESS SCREEN VA-HOMELESS SCREENING NOT PERFORMED BEST WAY TO REACH DECLINES HOMELESS REFERRAL REFERRED TO HOMELESS PROGRAM CURRENT LIVING LIVES OTHER LIVES ON STREET LIVES IN SHELTER LIVES IN INSTITUTION LIVES IN MOTEL/HOTEL LIVES WITH FRIEND OR FAMILY LIVES IN HOUSE WITH SUBSIDY LIVES IN HOUSE NO SUBSIDY **POSITIVE - HAS NO STABLE HOUSING NEGATIVE - HAS NO HOUSING CONCERNS** DECLINES SOCIAL WORK REFERRAL REFERRED TO SOCIAL WORK **POSITIVE - HAS WORRIES ABOUT HOUSING NEGATIVE - HAS STABLE HOUSING** VA-HOMELESSNESS FOOD SHORTAGE NO

#### **REMINDER SPONSOR**

HOMELESSNESS OFFICE Mental Health Services

### **REMINDER LOCATION LIST**

VA-HOMELESSNESS STOP CODES

#### REMINDER TERM

VA-REMINDER UPDATE\_2\_0\_396 VA-BL FOOD INSECURITY POSITIVE VA-UNABLE TO PERFORM HOMELESS SCREEN VA-DECLINES HOMELESS SCREEN VA-HOMELESSNESS - ALREADY RECEIVING SERVICES VA-BL HOMELESSNESS SCREENING DUE VA-HOMELESSNESS FOOD SHORTAGE NO VA-HOMELESSNESS FOOD SHORTAGE YES

#### **REMINDER DEFINITION**

VA-BL HOMELESSNESS SCREENING VA-HOMELESSNESS SCREENING

#### **REMINDER DIALOG**

VA-HOMELESSNESS SCREENING

## **Pre-Install**

- 1. Using the menu, Reminder Dialog Management, Reminder Dialogs, Change the view to element and do an inquiry into element VA-OI HOMELESS REFERRAL and note the orderable item that is a finding or an additional finding item for reference post install.
- 2. Using the menu, Reminder Dialog Management, Reminder Dialogs, Change the view to element and do an inquiry into element VA-OI SOCIAL WORK REFERRAL and note the orderable item that is a finding or an additional finding item for reference post install
- 3. Using the menu, Reminder Dialog Management, Reminder Dialogs, Change the view to element and do an inquiry into element VAL-OI SOCIAL WORK REFERRAL and note the orderable item that is a finding or an additional finding item for reference post install
- 4. Using the menu, Reminder Dialog Management, Reminder Dialogs, Change the view to element and do an inquiry into element VAL-OI DIETARY REFERRAL and note the orderable item that is a finding or an additional finding item for reference post install

## **Install Details**

This update is being distributed as a web host file. The address for the host file is: https://Redacted /UPDATE\_2\_0\_396.PRD

The file will be installed using Reminder Exchange, programmer access is not required. This update can be loaded with users on the system. Installation will take less than 15 minutes.

# Install Example

To Load the Web Host File. Navigate to Reminder exchange in Vista

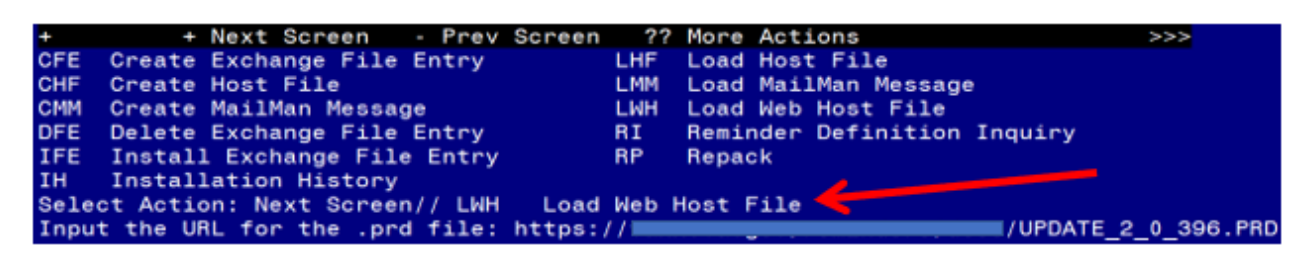

At the <u>Select Action</u>: prompt, enter <u>LWH</u> for Load Web Host File At the <u>Input the url for the .prd file</u>: prompt, type the following web address: https://REDACTED/UPDATE\_2\_0\_396.PRD

You should see a message at the top of your screen that the file loaded successfully

Search and locate an entry titled UPDATE\_2\_0\_396 VA-HOMELESSNESS FOOD INSECURITY UPDATE

| +Item  | Entry                            | Sourc  | e D                  | ate Packed                            |
|--------|----------------------------------|--------|----------------------|---------------------------------------|
| 619    | UPDATE_2_0_394 VA-RESPIRATORY    |        |                      | · · · · · · · · · · · · · · · · · · · |
|        | SYNCYTIAL VIRUS                  |        |                      |                                       |
| 620    | UPDATE_2_0_396                   |        |                      |                                       |
|        | VA-HOMELESSNESS FOOD             |        |                      |                                       |
|        | INSECURITY UPDATE                |        |                      |                                       |
| 621    | UPDATE_2_0_397 VA-VIRTUAL        |        |                      |                                       |
|        | SILENT SIGNAL                    |        |                      |                                       |
| 622    | UPDATE_2_0_398 VA-QT             |        |                      |                                       |
|        | PROLONGING MEDICATIONS ORDER     |        |                      |                                       |
|        | CHECK UPDATE                     |        |                      |                                       |
| +      | + Next Screen - Prev Scree       | n ??   | More Actions         | >>>                                   |
| CFE C  | reate Exchange File Entry        | LHF    | Load Host File       |                                       |
| CHF C  | reate Host File                  | LMM    | Load MailMan Message |                                       |
| CMM C  | reate MailMan Message            | LR     | List Reminder Defini | tions                                 |
| DFE D  | elete Exchange File Entry        | LMH    | Load Web Host File   |                                       |
| IFE I  | nstall Exchange File Entry       | RI     | Reminder Definition  | Inquiry                               |
| IH I   | nstallation History              | RP     | Repack               |                                       |
| Select | Action: Next Screen// IFE Ins    | tall E | change File Entry    |                                       |
| Enter  | a list or range of numbers (1-85 | 5): 62 | )                    |                                       |

At the <u>Select Action</u> prompt, enter <u>IFE</u> for Install Exchange File Entry Enter the number that corresponds with your entry **UPDATE\_2\_0\_396 VA**-**HOMELESSNESS FOOD INSECURITY UPDATE** (*in this example it is entry 620 it will vary by site*). The date of the exchange file should 10/17/2023).

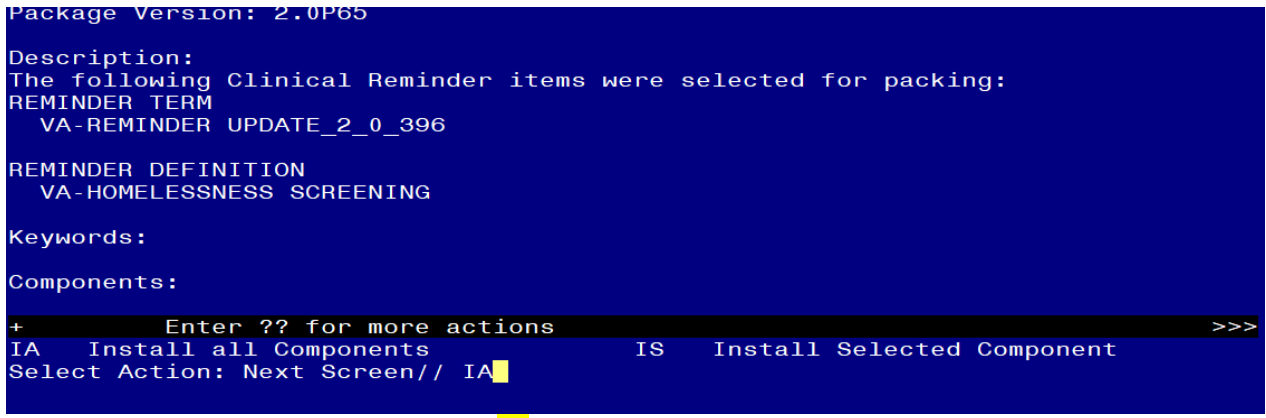

At the **Select Action** prompt, type **IA** for Install all Components and hit enter.

Select Action: Next Screen// IA Install all Components

As a general rule, you will Install all new Components,

SKIP any components you are prompted to overwrite with the exception of Reminder Definitions, you will OVERWRITE only the reminder definition when prompted.

You will be promped to install the reminder dialog component – You will choose to install all even though some components may have an X to indicate that they exist.

| Packe | d reminder dialog: VA-HOMELESSNESS SCREENING                                              |           |        |
|-------|-------------------------------------------------------------------------------------------|-----------|--------|
| Item  | Seq. Dialog Findings                                                                      | Туре      | Exists |
| 1     | VA-HOMELESSNESS SCREENING                                                                 | dialog    | X      |
| 2     | 5 VA-GP HOMELESSNESS SCREEN AND FOOD INSECURITY<br>Finding: *NONE*                        | group     | x      |
| 3     | 5.5 VA-GP HOMELESSNESS SCREEN*                                                            | group     | ×      |
| 4     | Finding: *NONE*<br>5.5.5 VA-GP HOMELESS LAST 60 DAYS - STABLE HOUSING?<br>Finding: *NONE* | group     | x      |
| 5     | 5.5.5 VA-GP HOMELESS - STABLE HOUSING                                                     | group     | x      |
|       | Finding: NEGATIVE - HAS STABLE HOUSING (HEALTH FACT                                       | DR)       | X      |
| 6     | 5.5.5.5.5 VA-GP HOMELESS WORRIED NEXT 60 DAYS                                             | group     | X      |
| 7     | Finding: *NONE*<br>5.5.5.5.5.5 VA-GP HOMELESS - AT RISK NEAR FUTURE -                     | group     | ×      |
|       | FECENT HOUSING                                                                            | тц        | ~      |
| +     | + Next Screen - Prev Screen - 22 More Actions                                             |           | ~      |
| DD    | Dialog Details DT Dialog Text IS Instal                                                   | l Selecte |        |
| DF    | Dialog Findings DU Dialog Usage QU Quit                                                   |           |        |
| DS    | Dialog Summary IA Install All                                                             |           |        |
| Selec | t Action: Next Screen// IA                                                                |           |        |
|       |                                                                                           |           |        |

### At the <u>Select Action</u> prompt, type <u>IA</u> to install the dialog – <u>VA-HOMELESSNESS</u> <u>SCREENING</u>

Select Action: Next Screen// IA Install All

Install reminder dialog and all components with no further changes: Y// Yes

| Packed | I reminder dialog: VA-HOMELESSNESS SCREENING                           |            |        |
|--------|------------------------------------------------------------------------|------------|--------|
| Item   | Seq. Dialog Findings                                                   | Туре       | Exists |
| 1      | VA-HOMELESSNESS SCREENING                                              | dialog     | Х      |
| 2      | 5 VA-GP HOMELESSNESS SCREEN AND FOOD INSECURITY<br>Finding: *NONE*     | group      | x      |
| 3      | 5.5 VA-GP HOMELESSNESS SCREEN*<br>Finding: *NONE*                      | group      | х      |
| 4      | 5.5.5 VA-GP HOMELESS LAST 60 DAYS - STABLE HOUSING?<br>Finding: *NONE* | group      | x      |
| 5      | 5.5.5.5 VA-GP HOMELESS - STABLE HOUSING                                | group      | x      |
|        | Finding: NEGATIVE - HAS STABLE HOUSING (HEALTH FACT                    | ORJ        | Х      |
| 6      | 5.5.5.5 VA-GP HOMELESS WORRIED NEXT 60 DAYS                            | group      | X      |
| 7      | 5.5.5.5.5 VA-GP HOMELESS - AT RISK NEAR FUTURE -<br>RECENT HOUSING     | group      | x      |
|        | Finding: POSITIVE - HAS WORRIES ABOUT HOUSING (HEAL                    | ТН         | Х      |
| +      | + Next Screen - Prev Screen ?? More Actions                            |            |        |
| DD [   | Dialog Details DT Dialog Text IS Instal                                | l Selected | 8      |
| DF C   | Dialog Findings DU Dialog Usage QU Quit                                |            |        |
| DS [   | Dialog Summary IA Install All                                          |            |        |
| Select | : Action: Next Screen// Q                                              |            |        |

After completing this dialog install, you will type Q.

| Package Version: 2.0P65                                                                                                    |   |
|----------------------------------------------------------------------------------------------------|---|
| Description:<br>The following Clinical Reminder items were selected for packing:<br>REMINDER TERM<br>VA-REMINDER UPDATE_2_0_396 |   |
| REMINDER DEFINITION<br>VA-HOMELESSNESS SCREENING                                                                                |   |
| Keywords:                                                                                                    |   |
| Components:                                                                                                    |   |
| + + Next Screen - Prev Screen ?? More Actions >>:                                                                               | > |
| IA Install all Components IS Install Selected Component<br>Select Action: Next Screen// Q                                       |   |

You will then be returned to this screen. At the Select Action prompt, type Q.

Install complete.

# **Post Installation**

- 1. In CPRS, open the reminder Homelessness/Food Insecurity Screen (REMINDER DIALOG NAME VA-HOMELESSNESS SCREENING) and confirm the version displays as 3.1
- 2. Add the orderable items within the dialog:

Using the menu, Reminder Dialog Management, Reminder Dialogs, Change the view to dialog and search for the reminder dialog VA-HOMELESSNESS SCREENING. Within that dialog, you can Search for the following components and edit.

- Add the same Quick Order from your pre-install inquiry as an additional finding to the element VA-OI HOMELESS REFERRAL
- Add the same Quick Order from your pre-install inquiry as an additional finding to the element VA-OI SOCIAL WORK REFERRAL
- Add the same Quick Order from your pre-install inquiry as an additional finding to the element VAL-OI SOCIAL WORK REFERRAL.
- Add the same Quick Order from your pre-install inquiry as an additional finding to the element VAL-OI DIETARY REFERRAL.